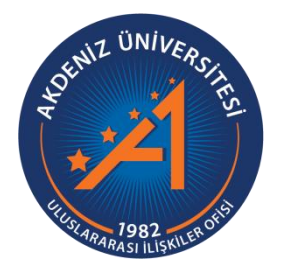

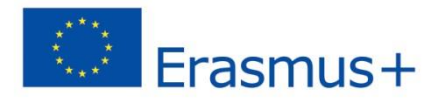

## Akdeniz Üniversitesi Erasmus+ KA107 (Ortak Ülkeler Programı) Öğrenci Öğrenim ve Staj Hareketliliği Başvuru Rehberi

## https://app.erasmus.akdeniz.edu.tr

AKDENİZ ÜNİVERSİTESİ ULUSLARARASI İLİŞKİLER OFİSİ

## Akdeniz Üniversitesi Erasmus+ KA107 (Ortak Ülkeler Programı) Öğrenci Öğrenim ve Staj Hareketliliği Başvuru Rehberi

https://app.erasmus.akdeniz.edu.tr

ERASMUS+ Ortak Ülkeler ile Öğrenim Hareketliliği Başvuru Şartları

- Akdeniz Üniversitesi öğrencisi olmak,
- En az bir ders dönemini tamamlamış olmak (Hazırlık Sınıfı öğrencileri başvuruda bulunamaz.),
- Lisansüstü (Yüksek Lisans/Doktora) öğrencileri için **en az 2.5/4.0** kümülatif (genel) akademik not ortalamasına sahip olmak.
- Önlisans ve Lisans öğrencileri için en az 2.2/4.0,
- Yabancı dil sınav puanı öğrenim için en az 60 puan; staj için en az 50 puan,

**1.** <u>https://app.erasmus.akdeniz.edu.tr</u> adresinden sağ üstte bulunan "Üye Kayıt" linkindeki formu doldurarak başvuru sistemine kaydolunuz. Buradaki e-posta adresiniz OBS (Öğrenci Bilgi Sistemi) sistemindeki 1. e-posta ile aynı olmak zorundadır. <u>E-posta adresinizin BÜYÜK/küçük harf uyumuna dikkat ediniz.</u>

|               |                   |                                             |                                                                                                    | namarasi, o ne başlamamanan ve te   | <br> |
|---------------|-------------------|---------------------------------------------|----------------------------------------------------------------------------------------------------|-------------------------------------|------|
| .Cep Telefonu |                   |                                             |                                                                                                    |                                     |      |
| .Cep Telefonu |                   |                                             |                                                                                                    | 7                                   |      |
| .E-Posta      | ornek@hotmail.com | Başvuru için bu                             | adaki 1. E-                                                                                                 | r)                                  |      |
| .E-Posta      |                   | posta kultannaca                            | akur.                                                                                                    |                                     |      |
| osyal Medya   |                   |                                             |                                                                                                    |                                     |      |
| Veb Sayfası   |                   |                                             |                                                                                                    |                                     |      |
|               | Address Thomashee | Algensonligin<br>gensonligin<br>gensonligin | Giden Öğrenci - Başvuru Süreci<br>1. Üye Kayıt »<br>2. Üye Giriş »<br>3. Sol/üst menüde bulunan <u>Başv</u> | u <u>rulanm</u> linkini takip edin. |      |
|               |                   |                                             |                                                                                                    |                                     |      |
|               |                   |                                             |                                                                                                    |                                     |      |
|               |                   |                                             |                                                                                                    |                                     |      |

|   |                              | Üye K                      | ayıt               |                                   |       |
|---|------------------------------|----------------------------|--------------------|-----------------------------------|-------|
|   | Akdeniz Üniversi             | itesi öğrencisiyim         |                    | Ŧ                                 |       |
|   | lsim                         |                            | Soyisim            |                                   |       |
|   | E-posta                      |                            | 0<br>ki            | BS'deki 1. E-r<br>ullanılacaktır. | oosta |
|   | Şifre                        |                            | Şifrenizi tekraı   | yazınız                           |       |
|   | (8+5)×2 = ?                  | Doğruları                  | na Kodu            |                                   |       |
|   | Kullanım Kor<br>kabul ettim. | ş <u>ulları</u> sayfasında | ki tüm şartları ol | kudum ve                          |       |
| G | iriş                         | Şifremi Unuttum            |                    | Kaydol                            |       |

2. OBS'de kayıtlı olan 1. e-posta adresinize gelen linki tıklayarak sisteme kaydınızı aktive etmeniz gerekmektedir. (Gelecek olan e-posta gereksiz/spam kutusuna da düşebileceğinden tüm e-posta klasörlerini kontrol etmelisiniz.)

| Merhaba,<br>Üyelik kaydınız etkinleştirildi. Sisteme giriş yapmak için aşağıdaki linke tıklayabilirsiniz:<br>Eğer link tıklanabilir değilse lütfen linki kopyalayıp internet tarayıcınızda açın. |
|----------------------------------------------------------------------------------------------------|
| E-posta adresiniz:<br>Uye giris linkiniz: <u>https://app.erasmus.akdeniz.edu.tr/tr/user/login</u> =                                                                                              |

3. Üye olurken kullandığınız e-posta (OBS 1.e-posta) adresiniz ve şifrenizle sisteme girişinizi gerçekleştiriniz.

|                         | Giriş |           |
|-------------------------|-------|-----------|
| E-posta                 |       |           |
| Şifro                   |       |           |
| Şifremi Unuttum         |       | Giriş     |
| Henüz hesabınız yok mu? | VEYA  | Üye Kayıt |

4. Sisteme giriş yaptıktan sonra **Kişisel Bilgiler** kısmından profilinizi güncelleyiniz.

5. **Başvurularım** → **Ortak Ülkeler Programı (KA107)** sekmesinden Öğrenim **Başvurularım veya Staj Başvurularım** kısmına giriş yapın. Başvuru koşullarını okuduktan sonra **başvurmak istediğiniz hareketliliğe** tıklayınız.

|      | Başvurularım ~ Anketlerir  | n Koordinatõrler R                | andevularım                                |
|------|----------------------------|-----------------------------------|--------------------------------------------|
|      | Erasmu Programi<br>(KATA2) | Ortak Ülkeler Programı<br>(KA107) | İkili Değişim Başvuruları<br>(non-Erasmus) |
|      | 📋 Öğrenim Başvurularım     | Öğrenim Başvurularım              | Öğrenim Başvuruları                        |
|      | 📋 Staj Başvurularım        | 📋 Staj Başvurularım               |                                            |
| - 22 |                            |                                   |                                            |

6. Başvur linkine tıkladıktan sonra açılacak **AIS denetimi** ekranında öğrenci numaranızı girerek "Devam" butonuna tıklayınız. **Bilgilerinizin gelmesini** bekleyiniz (Bu süre birkaç dakika sürebilir).

| AIS Denetimi |   |       |
|--------------|---|-------|
| Öğrenci No   | 1 | Devam |

7. Bilgileriniz geldikten sonra açılan formda gerekli alanları doldurunuz.

## Başvuru formunda dikkat edilmesi gereken alanlar:

-Yüksek lisans ve doktora öğrencisi iseniz Fakülte/Yüksekokul kısmında Enstitünüzü seçmelisiniz.

-Vesikalık fotoğrafınız en az 3KB en fazla 4MB ve JPG dosyası olmalıdır.

-Gitmek istenilen süre seçili olmalıdır.

Gitmek İstenilen Süre: O 1 Akademik Yıl O Güz Dönemi O Bahar Dönemi

Not: Yıllık eğitim veren bölümler haricindeki diğer bölümlerin güz ya da bahar dönemi tercih etmeleri gerekmektedir. 1 akademik yıl tercihini sadece Tıp Fakültesi, Hukuk Fakültesi ve Diş Hekimliği Fakültesi öğrencileri seçmelidir.

| Erasmus+ Öğrenim Hareketliliği | 1 akademik dönem (Güz ya da Bahar<br>dönemi tercihinde bulunabilecekler)                                                                                    |
|--------------------------------|----------------------------------------------------------------------------------------------------|
|                                | <b>Not</b> : Yıllık eğitim veren Tıp Fakültesi,<br>Hukuk Fakültesi ve Diş Hekimliği<br>Fakültesi öğrencileri için 1 akademik yıl<br>için hibe verilecektir. |

-Eğer üniversitemizin yapmış olduğu Yabancı Dil Sınavı harici geçerliliği olan bir yabancı dil puanınız var ve onun kullanılmasını istiyorsanız Yabancı Dil Bilgileri menüsünden yabancı dilinizi seçerek, Yabancı Dil Sınavından sınav ismini seçip dil notunuzu yazmanız gerekmektedir. Başvuru Dosyalarım kısmına dil belgenizi yüklemeyi unutmayınız.

| Yabancı Dil Yeterlilik<br>Tercihi: | Seçiniz |   |      |                      | ~ |
|------------------------------------|---------|---|------|----------------------|---|
| Yabancı Dil:                       | Seçiniz |   |      |                      | ~ |
| Yabancı Dil Sınavı:                | Seçiniz | ~ | VEYA | Erasmus Sınavlarınız | ~ |

Üniversitemizin yapmış olduğu yabancı dil sınavını dil puanı olarak kullanacaksanız eğer **Erasmus Sınavlarınız** kısmından girmiş olduğunuz üniversitemizin sınavını seçmeniz gerekmektedir. Sınav puanınız otomatik olarak **Sınav Toplam Puanı** kısmında görünecektir. <u>Not:</u> Sınav Toplam Puanı kısmında notu görünmeyenler ofisimizi e-posta yoluyla bilgilendirmeleri gerekmektedir.

-Başvuru Dosyaları kısmında gerekli dosyaları bilgisayarınızdan yüklemeniz gerekmektedir.

| 3a | şvuru Dosyaları                             |                               |
|----|---------------------------------------------|-------------------------------|
| 1  | 2828 Sayılı Sosyal Hizmetler Kanunu Belgesi | Dosyaları Seç Dosya seçilmedi |
| 2  | Engelli Belgesi                             | Dosyaları Seç Dosya seçilmedi |
| 3  | Şehit ve Gazi Belgesi                       | Dosyaları Seç Dosya seçilmedi |
| 4  | Transkript                                  | Dosyaları Seç Dosya seçilmedi |
| 5  | Yabancı Dil Belgesi                         | Dosyaları Seç Dosya seçilmedi |

Akdeniz Üniversitesi Erasmus+ KA107 (Ortak Ülkeler Programı) Öğrenci Öğrenim ve Staj Hareketliliği Başvuru Rehberi

Not: Transkript belgesi kısmına, yükseklisans ve doktora düzeyinde ilk dönem başvuran ve henüz seçim yapılan yükseköğretim kurumunda transkripti oluşmamış öğrenciler için bir önceki yükseköğretim kademesinde alınan mezuniyet belgesini yükleyebilirler.

8. Başvuru formunda gerekli alanları doldurduktan sonra Başvurumu Kaydet ve başvurularım kısmından **Tamamla** diyerek başvurunuzu tamamlayın.

Not: Başvuru tamamla dediğimizde başvurunuzda herhangi bir güncelleme yapamayacaksınız! Bu yüzden tüm bilgileriniz önceden kontrol ediniz!

9. Başvuru belgenizin çıktısını ofisimize getirmenize gerek yoktur.

10.Başvurubelgenizinçıktısınıalıpimzalayarak<a href="https://erasmusbasvuru.ua.gov.tr">https://erasmusbasvuru.ua.gov.tr</a> adresinde gerekli (Başvuru Formu) kısmayükleyiniz.